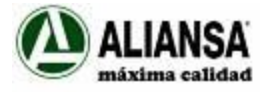

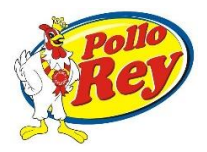

# Ingreso aplicación de Agroindustrial Proave/Alimentos del Norte

Carga de datos adicionales: número orden de compra, recepción y código de proveedor

| PORTAL PARA CLIENTES Y PROVEEDORES                                                                                                    |  |  |  |  |  |  |  |
|----------------------------------------------------------------------------------------------------|--|--|--|--|--|--|--|
| Ingreso al sistema<br>Usuario:<br>Contraseña:<br>Ingresar ►<br>Activar usuario<br>¿Ha olvidado su contraseña?                                                                          |  |  |  |  |  |  |  |
| © 2018 Intercambio Electrónico de Datos, S.A.                                                                                                    |  |  |  |  |  |  |  |
| Usuario: # de cédula                                                                                                    |  |  |  |  |  |  |  |
| Contraseña: código de proveedor                                                                                                    |  |  |  |  |  |  |  |
| Acceda a Comprobantes Proveedor:                                                                                                    |  |  |  |  |  |  |  |
|                                                                                                    |  |  |  |  |  |  |  |
| MENÚ PRINCIPAL         Persona:       Agroindustrial Proave       •         Operation       Operation       •         Comprobantes Cliente       Comprobantes Proveedor       Reportes |  |  |  |  |  |  |  |
| Menú principal<br>© 2018 Intercambio Electrónico de Datos, S.A.                                                                                                    |  |  |  |  |  |  |  |

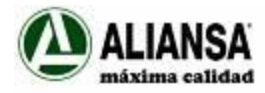

and fining ( insiding). A seried setsial Decays

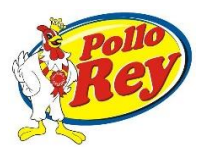

#### COMPROBANTES PROVEEDOR

| Personal                                          | isica / jundica. Ag | groindustrial Pr | oave    |          |                           |                               |            |            |        |             |          |
|---------------------------------------------------|---------------------|------------------|---------|----------|---------------------------|-------------------------------|------------|------------|--------|-------------|----------|
| Documentos                                        | 5                   |                  |         |          |                           |                               |            |            |        |             | 0        |
| Tipo                                              | Fecha               | Documento        | Local   | Terminal | Consecutivo               | Origen                        | Condición  | Total      | Moneda | DGT         | Confin   |
| Factura                                           | 02/10/2018 16:17:13 |                  | 001 (   | 00001    | 00100001010000000267      | E Nombre del proveedor        | Crédito    | 181.000,00 | CRC    | Aceptado    | Aceptac  |
|                                                   |                     |                  |         |          |                           |                               |            |            |        | -           |          |
|                                                   |                     |                  |         |          |                           |                               |            |            |        |             |          |
|                                                   |                     |                  |         |          |                           |                               |            |            |        |             |          |
|                                                   |                     |                  |         |          |                           |                               |            |            |        |             |          |
|                                                   |                     |                  |         |          |                           |                               |            |            |        |             |          |
|                                                   |                     |                  |         |          |                           |                               |            |            |        |             |          |
|                                                   |                     |                  |         |          |                           |                               |            |            |        |             |          |
|                                                   |                     |                  |         |          |                           |                               |            |            |        |             |          |
|                                                   |                     |                  |         |          |                           |                               |            |            |        |             |          |
| •                                                 |                     |                  |         |          |                           |                               |            |            |        |             | •        |
| Deta                                              | lle ↓ PDF ↓ XML     |                  |         |          | ra ka Página              | de 1   ⇒> ⇒: 10 ▼             |            |            |        | Mostrando 1 | - 1 de 1 |
|                                                   |                     |                  |         |          |                           |                               |            |            |        |             |          |
|                                                   |                     |                  |         |          |                           | Filtros                       |            |            |        |             |          |
| Filtros: Seleccione el filtro que desea agregar 🔻 |                     |                  |         |          |                           |                               |            |            |        |             |          |
|                                                   |                     |                  | Periode | b        | Desde: 02/10/201          | 8 Hasta:                      | Ocultar    |            |        |             |          |
|                                                   |                     |                  |         | ¢ Refi   | rescar vista 🔰 🕹 Descarga | r vista (XLSX) 🔰 Descargar vi | ista (ZIP) |            |        |             |          |
|                                                   |                     |                  |         |          |                           |                               |            |            |        |             |          |

Se posiciona en la fila donde está el comprobante a completar con el número de orden de compra, recepción y código de proveedor

Va abajo en el costado inferior izquierdo en donde dice "Detalle"

#### COMPROBANTES PROVEEDOR

| Persona                                                 | íísica / jurídica: Ag | proindustrial Pr | oave   |          |                      |                               |           |            |        |             |          |
|---------------------------------------------------------|-----------------------|------------------|--------|----------|----------------------|-------------------------------|-----------|------------|--------|-------------|----------|
| Documento                                               | 5                     |                  |        |          |                      |                               |           |            |        |             | •        |
| Tipo                                                    | Fecha                 | Documento        | Local  | Terminal | Consecutivo          | Origen                        | Condición | Total      | Moneda | DGT         | Confin   |
| Factura                                                 | 02/10/2018 16:17:13   |                  | 001    | 00001    | 00100001010000000267 | Brinsa de Costa Rica BCR S.A. | Crédito   | 181.000,00 | CRC    | Aceptado    | Aceptad  |
|                                                         |                       |                  |        |          |                      |                               |           |            |        |             |          |
|                                                         |                       |                  |        |          |                      |                               |           |            |        |             |          |
|                                                         |                       |                  |        |          |                      |                               |           |            |        |             |          |
|                                                         |                       |                  |        |          |                      |                               |           |            |        |             |          |
|                                                         |                       |                  |        |          |                      |                               |           |            |        |             |          |
|                                                         |                       |                  |        |          |                      |                               |           |            |        |             |          |
|                                                         |                       |                  |        |          |                      |                               |           |            |        |             |          |
|                                                         |                       |                  |        |          |                      |                               |           |            |        |             |          |
|                                                         |                       |                  |        |          |                      |                               | _         |            |        |             |          |
| 🔅 🕞 Deta                                                |                       |                  |        |          | 🖂 🤜 Página           | de 1 🔛 🖬 10 🔻                 |           |            |        | Mostrando 1 | - 1 de 1 |
|                                                         |                       |                  |        |          |                      |                               |           |            |        |             |          |
| Filtros                                                 |                       |                  |        |          |                      |                               |           |            |        |             |          |
| Filtros:         Seleccione el filtro que desea agregar |                       |                  |        |          |                      |                               | •         |            |        |             |          |
|                                                         |                       |                  | Period | o        | Desde: 02/10/201     | 8 Hasta:                      | Ocultar   |            |        |             |          |
|                                                         |                       |                  |        |          |                      |                               |           |            |        |             |          |

φ Refrescar vista ↓ Descargar vista (XLSX) ↓ Descargar vista (ZIP)

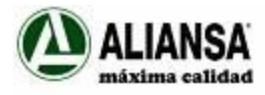

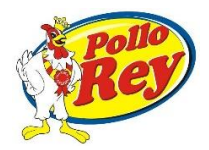

|                                                                          | COMPROBANTES PROVEEDOR                                                                                                    |                    |                 |                   |
|--------------------------------------------------------------------------|----------------------------------------------------------------------------------------------------|--------------------|-----------------|-------------------|
| Persona física / ju                                                      |                                                                                                    | ×                  |                 |                   |
| Documentos           Tipo         Fi           Factura         02/10/201 | Tipo de documento: Factura Número de documento:<br>Destinatario : AGROINDUSTRIAL PROAVE S.A. Fecha del documento: 02/10/2018 16:17:13<br>Estado del documento: Aceptado                                                                                                    |                    | DGT<br>Aceptado | Confin<br>Aceptac |
|                                                                          | Detalle Actividades References Otros Estados DGT Confirmaciones                                                                                                    |                    |                 |                   |
|                                                                          | Otros Código Valor NUMERORECEPCION                                                                                                    | 0                  |                 |                   |
|                                                                          | NUMEROORDEN<br>NUMEROPROVEEDOR                                                                                                    |                    |                 |                   |
| م<br>چ ت Detalle ک PDF                                                   |                                                                                                    |                    | Mostrando       | ▶<br>1 - 1 de 1   |
|                                                                          | φ Refrescar     φ Refrescar     φ Re | strando 1 - 3 de 3 |                 |                   |
| -                                                                        |                                                                                                    | Cerrar             | _               |                   |
|                                                                          |                                                                                                    |                    |                 |                   |

Ingresar a la solapa de "Otros" para ingresar los datos adicionales requeridos para que la factura pueda trasladarse a cuentas por pagar para su trámite.

Posiciónese en la línea a completar y haga click en el lápiz que está en la esquina inferior izquierda:

| Persona física / ju                        | *                                                                                                    |                |
|--------------------------------------------|----------------------------------------------------------------------------------------------------|----------------|
| Documentos<br>Tipo Fi<br>Factura 02/10/201 | Tipo de documento: Factura Número de documento:<br>Destinatario : AGROINDUSTRIAL PROAVE S.A. Fecha del documento: 02/10/2018 16:17:13<br>Estado del documento: Aceptado | DGT Aceptado A |
|                                            | Detalle         Actividades         Referencias         Otros         Otros                                                                                             |                |
|                                            | Código Valor                                                                                                    |                |
|                                            | NUMERORECEPCION                                                                                                    |                |
|                                            | NUMEROORDEN                                                                                                    |                |
| م<br>چ رہے Detaile ا                       |                                                                                                    | Mostrando 1 -  |
|                                            | 🔽 🖉 Página 1 de 1 🔛 🛛 Mostrando 1 - 3 de 3                                                                                                    |                |
|                                            | Modificar fila seleccionada                                                                                                    |                |
|                                            |                                                                                                    |                |

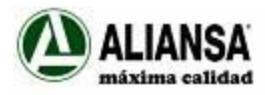

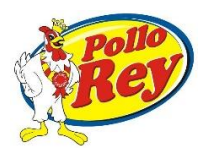

| CO | MPROB. | ANTES | PROV | EEDOR |
|----|--------|-------|------|-------|
|    |        |       |      |       |

| ersona física / ju<br>ocumentos<br>Tipo F | X Tipo de documento: Factura Número de documento: Destinatario : AGROINDUSTRIAL PROAVE S.A. Fecha del documento: 02/10/2018 16:17:13 | DGT Confire          |
|-------------------------------------------|----------------------------------------------------------------------------------------------------|----------------------|
| actura 02/10/201                          | Estado del documento: Aceptado                                                                                                    | Aceptado Aceptad     |
|                                           | Detalle Actividades Referencias Otros Estados DGT Confirmaciones                                                                     |                      |
|                                           |                                                                                                    |                      |
|                                           | Modificar registro Valor                                                                                                    |                      |
|                                           | Valor 5125369852                                                                                                    |                      |
|                                           | Guardar × Cancelar                                                                                                    |                      |
|                                           |                                                                                                    |                      |
|                                           |                                                                                                    | • •                  |
| Detalle 1 PDF                             |                                                                                                    | Mostrando 1 - 1 de 1 |
|                                           | ✓     Ø     Refrescar     I     Ø       Ø     Mostrando 1 - 3 de 3                                                                   |                      |
| _                                         |                                                                                                    | -                    |
|                                           | Cerrar                                                                                                    |                      |
|                                           |                                                                                                    | ,                    |

## Complete el valor solicitado

Guardar

# Repita el proceso para cada línea

| COMPROBANTES PROVEEDOR                                                                                                    |                                |
|----------------------------------------------------------------------------------------------------|--------------------------------|
| ersona física / ju                                                                                                    | ×                              |
| Decumentos         Tipo de documento:         Factura         Número de documento:           Tipo         F         Destinatario :         AGROINDUSTRIAL PROAVE S.A. Fecha del documento:         02/10/2018 16:17:13           ectura         02/10/201         Estado del documento: Aceptado         AGROINDUSTRIAL PROAVE S.A. Fecha del documento:         02/10/2018 16:17:13 | DGT Confir<br>Aceptado Aceptac |
| Detaile Actividades Referencias Otros Estados DGT Confirmaciones  Modificar registro Código NUMEROORDEN Valor 6300041696   © Detaile 1 PDF                                                                                                    | Mostrando 1 - 1 de 1           |
| A Refrescar i e e Página 1 de 1 ex ei Mostrando 1 - 3 de 3                                                                                                    |                                |
| Cerrar                                                                                                    |                                |
| φ Refrescar vista ↓ Descargar vista (XLSX) ↓ Descargar vista (ZIP)                                                                                                    |                                |

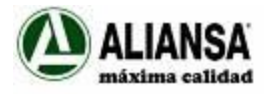

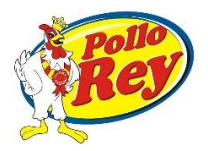

| COMPROBANTES PROVEEDOR                                                   | 2                    |
|--------------------------------------------------------------------------|----------------------|
|                                                                          | •                    |
| Persona física / ju                                                      | ×                    |
| Documentos Tipo de documento: Factura Número de documento:               | DGT Confir           |
| Factura         02/10/201         Estado del documento:         Aceptado | Aceptado Aceptado    |
| Datalla Actividadas Referencias Otras Estados DGT Confirmaciones         |                      |
|                                                                          |                      |
| Modificar registro X                                                     | •                    |
| Código NUMEROPROVEEDOR                                                   |                      |
| Valor 1025698                                                            |                      |
| Guardar × Cancelar                                                       |                      |
|                                                                          |                      |
| 4<br>☆ ⊡ Detaile ↓ PDF                                                   | Mostrando 1 - 1 de 1 |
| ✓ Ø Refrescar ref <e 1="" de="" página="" →=""> &gt;</e>                 | Mostrando 1 - 3 de 3 |
|                                                                          |                      |
|                                                                          | Carrar               |
|                                                                          |                      |
| φ Refrescar vista ↓ Descargar vista (XLSX) ↓ Descargar vist              | ta (ZIP)             |
|                                                                          |                      |

Cuando haya completado todos los datos, el sistema cambiará el estatus del comprobante de incompleto a procesado:

|                   | COMPROBANTES PROVEEDOR                          |                    |                   |                    |                   |         |                  |              |            |                             |      |  |
|-------------------|-------------------------------------------------|--------------------|-------------------|--------------------|-------------------|---------|------------------|--------------|------------|-----------------------------|------|--|
| <sup>&gt;</sup> e | ersona física / jurídica: Agroindustrial Proave |                    |                   |                    |                   |         |                  |              |            |                             |      |  |
| Do                | cumentos                                        |                    |                   |                    |                   |         |                  |              |            |                             | 0    |  |
| al                | Terminal                                        | Consecutivo        | Origen            | Condición          | Total             | Moneda  | DGT              | Confirmación | Procesado  |                             | Clav |  |
|                   | 00001                                           | 001000010100000002 | B in a BCR S.A.   | Crédito            | 181.000,00        | CRC     | Aceptado         | Aceptado     | Incompleto | 506021018003101480091001000 | 0101 |  |
|                   |                                                 |                    |                   |                    |                   |         |                  |              | $\smile$   |                             |      |  |
|                   |                                                 |                    |                   |                    |                   |         |                  |              |            |                             |      |  |
|                   |                                                 |                    |                   |                    |                   |         |                  |              |            |                             |      |  |
|                   |                                                 |                    |                   |                    |                   |         |                  |              |            |                             |      |  |
|                   |                                                 |                    |                   |                    |                   |         |                  |              |            |                             |      |  |
|                   |                                                 |                    |                   |                    |                   |         |                  |              |            |                             |      |  |
|                   |                                                 |                    |                   |                    |                   |         |                  |              |            |                             |      |  |
|                   |                                                 |                    |                   |                    |                   |         |                  |              |            |                             |      |  |
|                   |                                                 |                    |                   |                    |                   |         |                  |              |            |                             |      |  |
| ۰.                |                                                 |                    |                   |                    |                   |         |                  |              |            |                             | •    |  |
| φ                 | 🕞 Detalle                                       | ↓ PDF ↓ XML        |                   | 🖙 🤜 Página         | 1 de 1 ⊳> ⊳⊺      | 10 🔻    |                  |              |            | Mostrando 1 - 1 e           | de 1 |  |
|                   |                                                 |                    |                   |                    |                   |         |                  |              |            |                             |      |  |
|                   | Filtros                                         |                    |                   |                    |                   |         |                  |              |            |                             |      |  |
|                   |                                                 |                    | Filtros:          | Seleccione el filt | tro que desea agr | egar    |                  | •            |            |                             |      |  |
|                   |                                                 |                    | <b>D</b> evie de  |                    | 10                |         |                  | Ocultor      |            |                             |      |  |
|                   |                                                 |                    | Periodo D         | esde: 02/10/201    | IO Hasta          | a:      |                  | ocultar      |            |                             |      |  |
|                   |                                                 |                    | ර Refrescar vista | ↓ Descarga         | ar vista (XLSX)   | ↓ Desca | rgar vista (ZIP) |              |            |                             |      |  |

Revise bien los datos ingresados dado que cualquier error en alguno de los dígitos va a provocar que el comprobante no sea enviado a cuentas por pagar o que el mismo sea rechazado si hay diferencias entre la factura, la OC y la recepción.

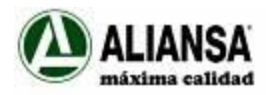

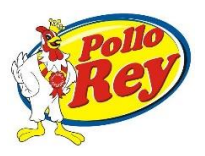

### Podrá buscar sus documentos utilizando filtros:

|   | COMPROBANTES PROVEEDOR                           |                   |                   |                |                 |         |                   |                |            |                                 |  |  |
|---|--------------------------------------------------|-------------------|-------------------|----------------|-----------------|---------|-------------------|----------------|------------|---------------------------------|--|--|
| F | Persona física / jurídica: Agroindustrial Proave |                   |                   |                |                 |         |                   |                |            |                                 |  |  |
|   | Documentos                                       |                   |                   |                |                 |         |                   |                |            | •                               |  |  |
| a | I Terminal                                       | Consecutivo       | Origen            | Condición      | Total           | Moneda  | DGT               | Confirmación   | Procesado  | Clav                            |  |  |
|   | 00001                                            | 00100001010000000 | Rica BCR S.A.     | Crédito        | 181.000,00      | CRC     | Aceptado          | Aceptado       | Incompleto | 5060210180031014800910010000101 |  |  |
|   |                                                  |                   |                   |                |                 |         |                   |                |            |                                 |  |  |
|   |                                                  |                   |                   |                |                 |         |                   |                |            |                                 |  |  |
|   |                                                  |                   |                   |                |                 |         |                   |                |            |                                 |  |  |
|   |                                                  |                   |                   |                |                 |         |                   |                |            |                                 |  |  |
|   |                                                  |                   |                   |                |                 |         |                   |                |            |                                 |  |  |
|   |                                                  |                   |                   |                |                 |         |                   |                |            |                                 |  |  |
|   |                                                  |                   |                   |                |                 |         |                   |                |            |                                 |  |  |
|   |                                                  |                   |                   |                |                 |         |                   |                |            |                                 |  |  |
|   |                                                  |                   |                   |                |                 |         |                   |                |            |                                 |  |  |
|   | 4                                                |                   |                   |                |                 |         |                   |                |            | • •                             |  |  |
|   | 🧄 👝 Detalle                                      | 9 1 PDF 1 XML     |                   | ra ka Página   | 1 de 1 ⊳> ⊳⊺    | 10 🔻    |                   |                |            | Mostrando 1 - 1 de 1            |  |  |
|   |                                                  |                   |                   |                | Tilizon         |         |                   |                |            |                                 |  |  |
|   |                                                  |                   |                   |                |                 |         |                   |                |            |                                 |  |  |
|   | Tituos. Seleccióne el mud que desea agregat      |                   |                   |                |                 |         |                   |                |            |                                 |  |  |
|   |                                                  |                   | Periodo D         | esde: 02/10/20 | 18 Hasta        | a:      |                   | <u>Ocultar</u> |            |                                 |  |  |
|   |                                                  |                   | φ Refrescar vista | ↓ Descarg      | ar vista (XLSX) | ↓ Desca | argar vista (ZIP) |                |            |                                 |  |  |

### Ya sea por:

- > Consecutivo
- Clave
- Estado de procesado del documento (los incompletos son aquellos a los que les debe agregar los datos adicionales de OC, recepción y código de proveedor)

Cuando termine salga cerrando cesión en el margen superior derecho.

Cualquier <u>consulta</u> favor dirigirla al correo: <u>cuentasxpagar cr@dipcmi.co.cr</u> Contactos: Damaris González, Elisa Sánchez, Tracy Masis, Ronald Gamboa Teléfono: 4106 – 1000 Extensiones: (1057- 1006 - 1012- 3067) CURF – Centro Único de Recepción de Facturas

Agro Industrial Proave S.A. & Alimentos del Norte S.A